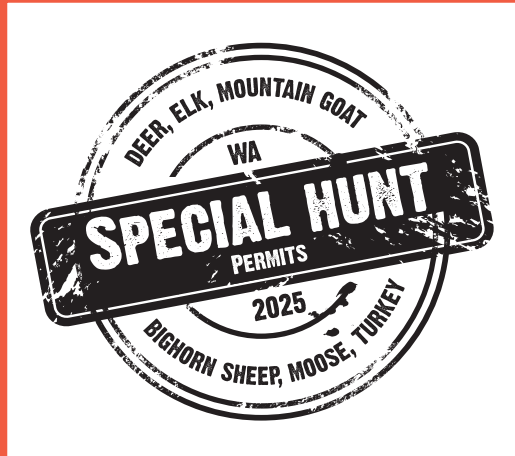

## INDIVIDUAL & POINTS-ONLY Special Hunt Submission

- Special hunt submissions are a two-step process.
  - You must first purchase an application. Then, you must submit your application. Submission dates: April 28-May 28
- **Points only:** If you want to opt out of the drawing but want to save points towards future drawings, you do NOT need to submit your application. Applications that are not submitted will automatically be opted out of the drawing and the points will be saved instead.
- **Submit application(s) for the drawing:** If you would like to submit your application(s) and be entered into the special hunt drawing, follow these steps:
- **1.** Purchase a special hunt application(s).
- Verify you have a valid email attached to your account by selecting the *Your Profile* link under the *YOUR ACCOUNT* tile.
  - a. Following your submission, you will NOT receive a confirmation number, but you will receive a confirmation email if you have a valid email address in your WILD account.
- 3. On your WILD account homepage, click the *Special Hunts* link in the *LICENSES, PERMITS, TAGS AND APPLICATIONS* tile.
- 4. Click the *Submit* button next to the special hunt application you purchased.
  - a. For deer and elk special hunt applications, make sure you have already purchased your tag prior to attempting to submit your application.
- 5. Select Individual and then select Next.
- **6.** Make sure the "point saver" box is UNCHECKED. Selecting the "point saver" check box will opt you out of the drawing and the points will be saved instead.
- 7. Select your hunt choice priorities and then select Next.
- 8. Review your information and select Save.
- **9.** You may view or edit your submission including your hunt choices up until the submission deadline by selecting the view or edit button next to your application on the *Special Hunts page*.

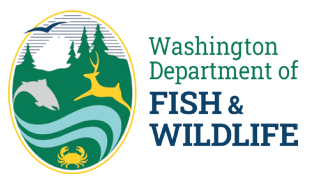